- 1) Select a random page
- 2) Edit page
- 3) Create headings

| A A 📾 💌 🔝 - Advanced -> Special characters -> Help            |                             |
|---------------------------------------------------------------|-----------------------------|
| Heading 🗸 List 🚍 🚍 \Xi 🖸 Size 🗛 🗛 Baseline 🗛 🗛 Insert 💷 📰 4 😵 |                             |
| =Get 1==<br>==Get 1.1===                                      | Get 1<br>Get 1.1<br>Get 1.1 |
| ===Get 1.1.1====                                              | Get 1.1.1.1                 |

## 4) Select heading text and change a heading level Level 3 to level 4

| deadling - List := := := Size A* A- Baseling A* A Insert 👘 📰 📣 🎶 |           |
|------------------------------------------------------------------|-----------|
| Get 1==                                                          | Get 1     |
|                                                                  | Get 1.1   |
| Get 1.1===                                                       | Get1.1.1  |
| ==Get 1.1.1====                                                  | Get 1.1.1 |

| A A 📾 🗷 🛆 - Advanced -> Special characters -> Help        |                                |
|-----------------------------------------------------------|--------------------------------|
| Heading 🗸 List 🧮 🧮 🔚 Size 🗚 🗛 Baseline 🗛 🗛 Insert 🧔 📰 🛹 🖓 |                                |
| ==Get 1==<br>=====Get 1.1======<br>====Get 1.1.1====      | Get1<br>Get1.1.1<br>Get1.1.1.1 |
| ====Get 1.1.1.1=====                                      |                                |

<<A new heading is created of level 7>>

- 5) Undo changes
- Select heading text and change a heading level Level 3 to level 4

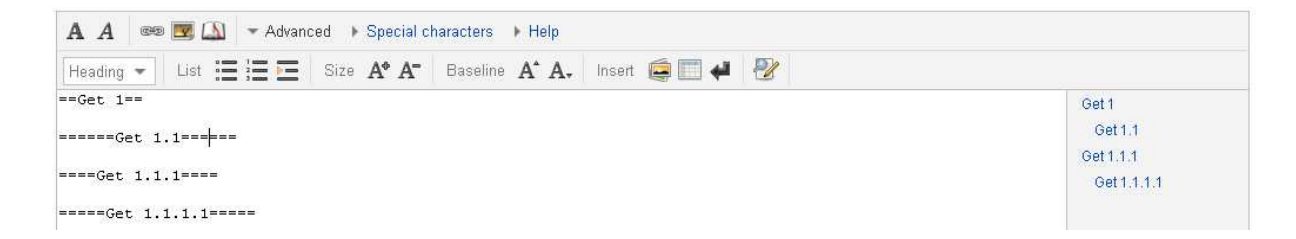

<<A new heading is created of level 6 **and** the navigation TOC also display the invalid>> <<Level 1 and Level 3 has come to one level in the navigation TOC>>